## パソコン・スマートフォンから、メールアドレスを登録

## 1. e-pa(イーパ)ログイン画面にアクセスします(方法は2つあります。)

1) ブラウザに以下のURLを入力します。

## https://e-pa.jp/member.php

右のQRコードを読み取って
サイトに接続します。

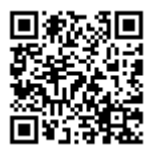

※Bookmarkやお気に入り登録しておくと、2回目以降アクセスの際、便利です。

## 2. メールアドレスを登録します。

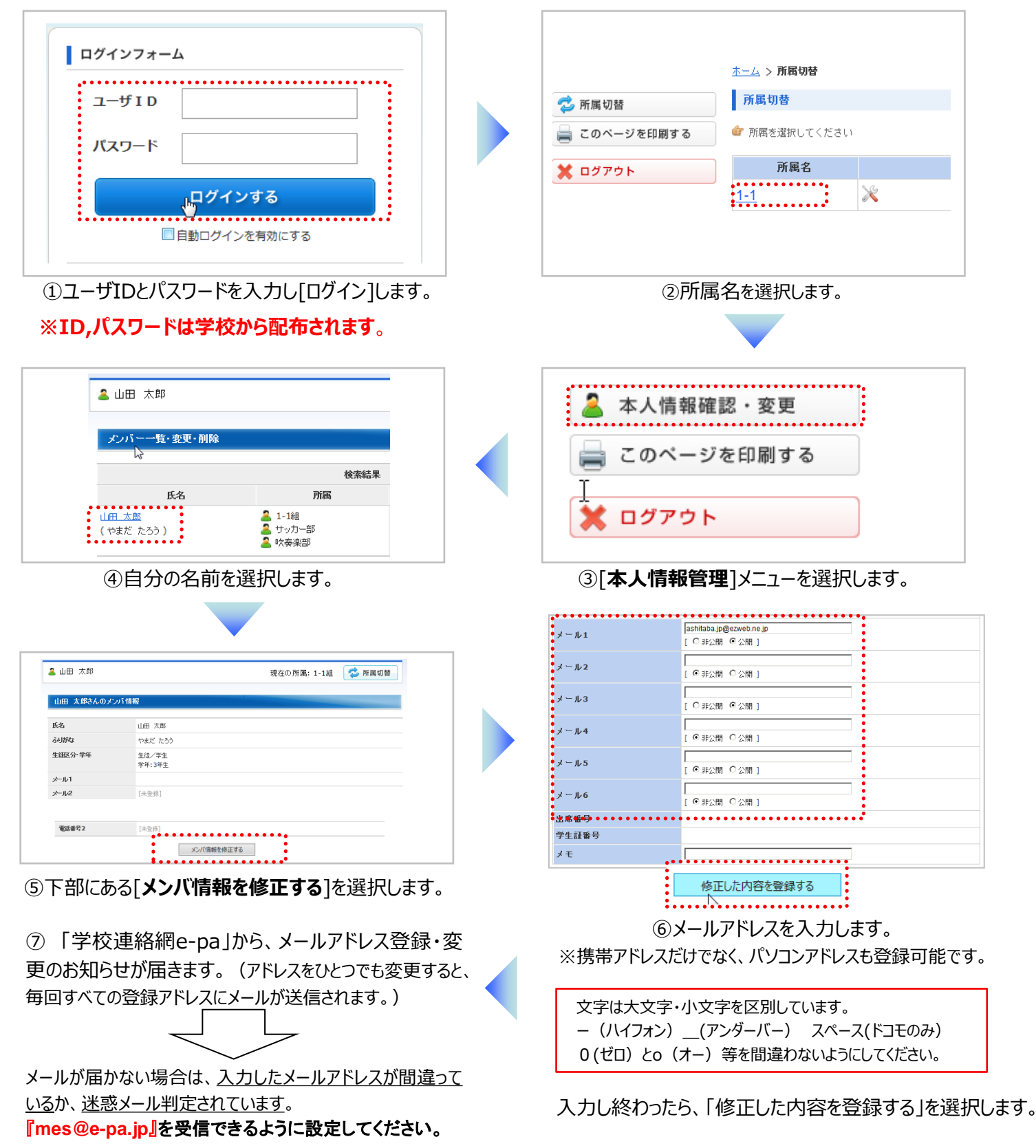